# SIA P Sistema Integrado de Atos de Pessoal

NÓDULO ADMISSÃO SEM PROCESSO DE SELEÇÃO

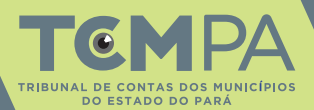

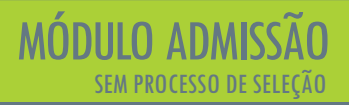

# 🚸 SUMÁRIO 🚸

| O que é o módulo admissão?                                                         | 03 |
|------------------------------------------------------------------------------------|----|
| Quem é o responsável por cadastrar os documentos e informações no referido módulo? | 03 |
| Como começar?                                                                      | 04 |
| Como cadastrar?                                                                    | 06 |
| Cadastro do Processo - Atos preparatórios iniciais                                 | 07 |
| Fase 1 - Atos Preparatórios Iniciais                                               | 09 |
| Fase 4 - Atos de Admissão                                                          | 11 |
| Finalizando Processo de Admissão                                                   | 23 |
| Peticionando Alterações e Novas Admissões                                          | 24 |
| Prorrogação dos Contratos Temporários                                              | 25 |
| Suspensão e Cancelamento de Processos de Admissão                                  | 28 |
| Rescisão de Contratos Temporários                                                  | 29 |

## 🐟 O que é Módulo Admissão? 🐟

Admissão é o módulo do SIAP, o Sistema Integrado de Atos de Pessoal do TCM/PA, onde deverão ser incluídos todos os atos de admissão de pessoal efetivo e temporário, sujeitos a registro nesta Corte de Contas, nos termos do art. 71, III c/c art. 75 da Constituição Federal e art. 116, III da Constituição do Estado do Pará.

O SIAP – Admissão serve como instrumento de gestão da própria entidade, pois possibilita o acompanhamento passo-a-passo da realização do processo de seleção de pessoal.

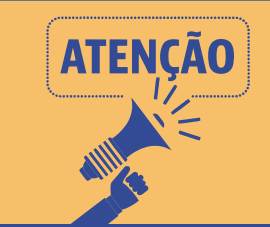

Não devem ser remetidos pelo SIAP os atos de nomeação ou exoneração de cargos de provimento em comissão, que são explicitamente excluídos pela Constituição Federal dos atos sujeitos a registro. Sobre estes cargos, apenas deve ser informado no Módulo Quadro de Cargos o quantitativo criado em lei e eventual percentual destinado exclusivamente a servidores efetivos.

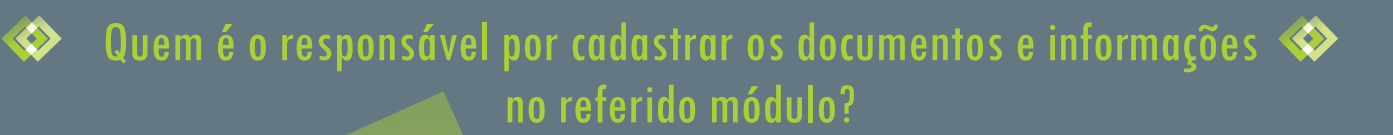

O art. 1º, §1º da Resolução Administrativa nº 18/2018 prevê que devem inserir seus dados no SIAP os órgãos e entidades da Administração Pública Direta e Indireta municipal, incluídas as secretarias, as autarquias, fundações e sociedades instituídas e mantidas pelo Poder Público, os fundos especiais, os órgãos de regime especial, os serviços sociais autônomos, as empresas públicas e as sociedades de economia mista, os consórcios intermunicipais e o Poder Legislativo.

A responsabilidade é do ordenador de despesa da unidade jurisdicionada, que poderá designar servidores para utilizar o SIAP, através do UNICAD.

A não inclusão ou atraso na inclusão dos atos sujeita o responsável às sanções previstas no Regimento Interno do TCM/PA.

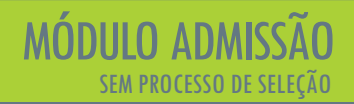

🚸 COMO COMEÇAR? 🚸

No Menu Principal, ao optar por "Processos", abrirá tela com a listagem de admissões já cadastradas pelo jurisdicionado.

|         | ≡ TGM <b>PA</b> SIAP                           |          |               |                                            |                      |            | B 🔉 🌲        |                       |                                          |             | 6 |
|---------|------------------------------------------------|----------|---------------|--------------------------------------------|----------------------|------------|--------------|-----------------------|------------------------------------------|-------------|---|
| Menu P  | rincipal<br>Início                             | Proce    | ssos de       | e Admissão de Pessoal                      |                      |            | Procurar por |                       |                                          |             | ٩ |
| ~       | Atoteca<br>Quadro de Cargos                    | Abaixo e | stá a lista o | de Processos de Admissão de Pessoal para o | o Órgão selecionado. |            |              |                       |                                          | -           | × |
|         | Verbas<br>Aposentadorias                       | **^      |               | Tipo Seleção                               | Processo             | Inclusão   | Edital       | Situação              | Fase                                     | Ações       | 0 |
| ~       | Pensões                                        | 5206     |               | PSS-Processo Seletivo Simplificado         | teste                | 10/01/2019 | 0            | Em Edição             | Atos Preparatórios Inic Novo ProcessoSel | ecaoPessoal | • |
| ~       | Processos de Admissão                          | 5226     |               | Sem processo de Seleção                    | teste                | 18/01/2019 | o            | Em Edição             | Atos Preparatórios Iniciais              |             |   |
| ?       | Ajuda                                          | 5238     |               | Sem processo de Seleção                    | teste                | 24/01/2019 | 0            | Em Edição             | Atos Preparatórios Iniciais              |             |   |
| 9       | Meu Perfil                                     | 5239     |               | Concurso                                   | Teste                | 24/01/2019 | 0            | Em Edição             | Atos Preparatórios Iniciais              |             |   |
| irgão s | Selecionado :<br>(999801) - PREFEITURA MUNICIP | 5242     |               | Sem processo de Seleção                    | Teste                | 25/01/2019 | 0            | Em Edição             | Atos Preparatórios Iniciais              |             |   |
| •       | Sair do Sistema                                |          |               |                                            |                      |            |              | Registros por página: | 5 🕶 Mostrando 1 - 5. Total: 6            | <           | > |
|         |                                                |          |               |                                            |                      |            |              |                       |                                          |             |   |

Você pode consultar ou editar um processo já existente, clicando nos botões azuis ou acrescentar novo processo, no botão vermelho (indicado na seta), no canto superior, seguido do botão azul "+".

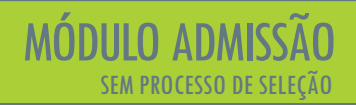

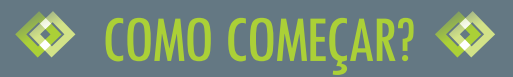

No caso de selecionar processo já existente, o ícone "lupa" visualiza e o ícone "lápis" permite alterações.

|          | ≡ TSM <mark>PA</mark> SIAP    |                    |                                            |                         |            | 6 🔀 🔺        |                       |                                 | e     |
|----------|-------------------------------|--------------------|--------------------------------------------|-------------------------|------------|--------------|-----------------------|---------------------------------|-------|
| Menu F   | Principal                     | _                  |                                            |                         |            |              |                       |                                 |       |
| <b>f</b> | Início                        | Processos          | de Admissão de Pessoal                     |                         |            | Procurar por |                       |                                 | ٩     |
| ~        | Atoteca                       | Abaixo está a list | ta de Processos de Admissão de Pessoal par | ra o Órgão selecionado. |            |              |                       |                                 |       |
| ~        | Quadro de Cargos              |                    |                                            |                         |            |              |                       |                                 |       |
| \$==     | Verbas                        |                    |                                            |                         |            |              |                       |                                 | -     |
| Ŕ        | Aposentadorias                | ##个                | Tipo Seleção                               | Processo                | Inclusão   | Edital       | Situação              | Fase                            | Ações |
| ~        | Pensões                       | 5206               | PSS-Processo Seletivo Simplificado         | teste                   | 10/01/2019 | 0            | Em Edição             | Atos Preparatórios Iniciais 🖉 🔍 |       |
| ~        | Processos de Admissão         | 5226               | Sem processo de Seleção                    | teste                   | 18/01/2019 | 0            | Em Edição             | Atos Preparatórios Inici        |       |
| 0        | Ajuda                         | 5238               | Sem processo de Seleção                    | teste                   | 24/01/2019 | 0            | Em Edição             | Atos Preparatórios              |       |
| Θ        | Meu Perfil                    | 5239               | Concurso                                   | Teste                   | 24/01/2019 | 0            | Em Edição             | Atos Preparatórios Iniciais     |       |
| Órgão    | Selecionado :                 | 5242               | Sem processo de Seleção                    | Teste                   | 25/01/2019 | 0            | Em Edição             | Atos Preparatórios Iniciais     |       |
| ų        | (999801) - PREFEITURA MUNICIP |                    |                                            |                         |            |              |                       |                                 | -     |
| •        | Sair do Sistema               |                    |                                            |                         |            |              | Registros por página: | 5 💌 Mostrando 1 - 5. Total: 5   | < >   |

## COMO CADASTRAR PROCESSOS DE ADMISSÃO?

Antes de passarmos aos passos a serem seguidos para o usuário enviar as fases das admissões pelo SIAP, é importante mencionar que sempre que o sistema requerer a juntada de documentos, estes deverão obedecer o formato .pdf assinado digitalmente pela autoridade competente.

Também é importante esclarecer que, a contratação de servidores É para dois órgãos, exemplo, para o Fundo Previdenciário e para o Município, cada órgão responsável deve enviar ao SIAP o seu próprio processo, separadamente.

O SIAP prevê várias fases para envio de informações. No caso das contratações temporárias sem processo de seleção (há guia específico para concursos públicos e PSS), o processo será enviado apenas com as Fases 1 e 4.

Os prazos para envio das informações, portanto, serão contados para cada uma das fases, o que demandará maior atenção dos órgãos e das entidades.

Para iniciar, após clicar em "Processos", no Menu Lateral, clique no botão vermelho no topo da tela, seguido do botão azul de "+" ("Novo Processo de Seleção"):

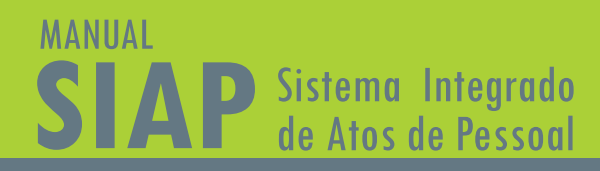

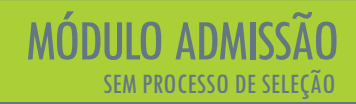

## 🐟 CADASTRO DO PROCESSO - ATOS PREPARATÓRIOS INICIAIS 🚸

A primeira fase do processo, chamada de "Atos Preparatórios Iniciais", como o nome indica, requer o envio de informações a respeito da preparação do processo de seleção. A primeira tela pedirá informações iniciais sobre o processo de admissão, devendo ser preenchidos os seguintes campos:

|       | ≡ tgm <b>pa</b> siap          |                                 | B B A                                                                                                    |   |
|-------|-------------------------------|---------------------------------|----------------------------------------------------------------------------------------------------|---|
| Menu  | Principal                     |                                 |                                                                                                    |   |
| A     | Início                        | S= Criar ProcessoSelecaoPessoa  | l de la constante de la constante de |   |
| ~     | Atoteca                       | Ficha do Processo de Seleção de |                                                                                                    |   |
| ~     | Quadro de Cargos              | Pessoal.                        |                                                                                                    |   |
| \$==  | Verbas                        | Município (Emitente)            | Unid. Jurisdicionada (Emitente)                                                                                                    | - |
| Ŕ     | Aposentadorias                | тсм                             | (999801) - PREFEITURA MUNICIPAL TCM-PA TESTE                                                                                                    |   |
| ~     | Pensões                       |                                 |                                                                                                    |   |
| ~     | Processos de Admissão         | Tipo de Seleção                 | r Descrição                                                                                                    |   |
|       |                               |                                 |                                                                                                    |   |
| 2     | Ajuda                         | Forma de Execução               | Processo é para atender CONVÊNIO?                                                                                                    |   |
| Θ     | Meu Perfil                    |                                 |                                                                                                    |   |
| Órgão | Selecionado :                 | SALVAR                          |                                                                                                    |   |
| ų.    | (999801) - PREFEITURA MUNICIP |                                 |                                                                                                    |   |
| •     | Sair do Sistema               |                                 |                                                                                                    |   |

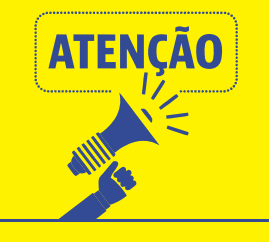

Para fins de preenchimento do SIAP, considera-se concurso público o processo seletivo destinado à formação de vínculo com a Administração Pública por prazo indeterminado e processo seletivo simplificado aquele destinado à contratação temporária.

Tipo de Seleção: escolher entre as opções "Concurso", "Processo Seletivo Simplificado" ou "Sem Processo de Seleção (neste guia trataremos especificamente de contratações temporárias sem processo de seleção);

\* Descrição: descrever brevemente o objeto do processo de seleção, por exemplo, "contratação temporária de professor" (há limite de caracteres neste campo, que pode impedir o envio); \* Forma de Execução: escolher entre as opções "Execução Direta pela Entidade", "Terceirização por Licitação", "Terceirização por Dispensa" ou "Terceirização por Inexigibilidade", conforme a execução do processo. No caso deste guia, trata-se de execução direta pela entidade;

\* Se o processo de seleção é para atender convênio (por exemplo, nos casos de contratação de pessoal para dar cumprimento a convênio firmado com o Governo Estadual ou Federal); \* Se o processo é complementação de processo inicial enviado fisicamente, para as situações das entidades que já encaminharam admissões do mesmo concurso ou processo seletivo. Neste caso, deverá ser informado o número do processo inicialmente enviado. Após o envio, pelo SIAP, do primeiro processo de complementação de processo enviado fisicamente, os demais processos complementares de admissão de pessoal deverão ser enviados não mais se respondendo SIM a esta pergunta, mas editando-se o primeiro processo enviado pelo SIAP.

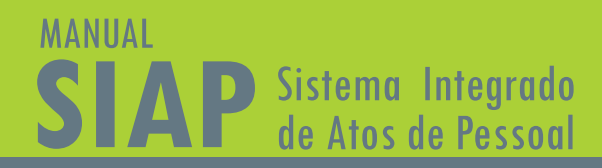

## 🚸 FASE 1 – ATOS PREPARATÓRIOS INICIAIS 🚸

A próxima tela, seguindo o menu lateral à esquerda, consiste na autorização do Processo de Seleção.

| :       | TEM PASIAP                    |                                                                                                    | θ |
|---------|-------------------------------|----------------------------------------------------------------------------------------------------|---|
| Menu F  | Principal                     |                                                                                                    |   |
| ÷.      | Início                        | 🖙 Editar ProcessoSelecaoPessoal - #8696 - Em Edição                                                                                                    |   |
| ~       | Atoteca                       | Ficha do Processo de Seleção de                                                                                                    |   |
| ~       | Quadro de Cargos              | Pessoak PHDeLSBO HABLE HABLE H |   |
| 5==     | Verbas                        | Fase 1 - Alos Preparatórios Iniciais                                                                                                    | • |
| ħ       | Aposentadorias                |                                                                                                    |   |
| ~       | Pensões                       | Autorização                                                                                                    |   |
| $\sim$  | Processos de Admissão         | Informações sobre gestores responsáveis e legislação vinculada para abertura deste processo de selação de pessoal.                                                                                                    | • |
|         |                               |                                                                                                    |   |
| 0       | Ajuda                         |                                                                                                    |   |
| Θ       | Meu Perfil                    | VOLTAR FECHAR                                                                                                    |   |
| Órgão : | Selecionado :                 |                                                                                                    |   |
| 圓       | (999801) - PREFEITURA MUNICIP |                                                                                                    |   |
| •       | Sair do Sistema               |                                                                                                    |   |

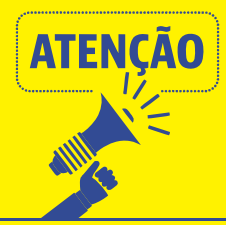

As fases 2 e 3 não se aplicam às contratações temporárias sem processo de seleção, pois são referentes à licitação para contratação de organizadora e banca organizadora. Cabível apenas para casos de terceirização da execução do processo de seleção. Fase inexistente quando houver execução direta pela entidade.

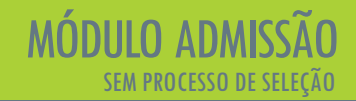

## ♦ PROCESSO DE SELEÇÃO ♦

|               | TEM <b>PASIAP</b>                                            | B B +                                                                                                    | Đ                                                                               |
|---------------|--------------------------------------------------------------|----------------------------------------------------------------------------------------------------|---------------------------------------------------------------------------------|
| Menu l        | Principal<br>Inicio<br>Atoteca<br>Quadro de Cargos<br>Verbas | Esta Editar ProcessoSelecaoPessoal - #5239 - Em Edição<br>Fisha do Processo de Seleção de<br>Pessoal. PROCESSO FASE 1 FASE 2 FASE 3 FASE 4<br>Fese 1 - Atos Preparatórios Iniciais | •                                                                               |
| * ~ ~         | Aposentadorias<br>Pensões<br>Processos de Admissão           | Autorização<br>Informações sobre gestores responsáveis e legislação vinculada para abertura deste processo de seleção de pessoal.<br>RESPONSÁVEIS DOCUMPATIVA LEGISLAÇÃO           | ATENÇÃO!<br>Trata-se do                                                         |
| Órgão         | Meu Perfil<br>Selecionado :                                  | Lista de Responsáveis - Autorizacao. (+)                                                                                                    | responsável                                                                     |
| <u>∎</u><br>ۥ | (999801) - PREFEITURA MUNICIP<br>Salr do Sistema             | 6497     25215565608       7081     83261851597       VOLTAR     FECHAR                                                                                                    | pela autorização<br>de contratação<br>temporária,<br>conforme lei<br>municipal. |
|               |                                                              |                                                                                                    |                                                                                 |

Ao clicar no botão de "Documentos", seguido do ícone azul de "+", surgirá a tela para inserção de documentos obrigatórios, conforme Anexo I da Resolução Administrativa nº 18/2018/TCM-PA. Caso algum dos documentos exigidos não se aplique ao órgão/entidade, o usuário poderá anexar um documento com a inscrição "Documento não se aplica", indicando as razões de dispensa de apresentação do documento. A justificativa será avaliada pelo TCM/PA. Caso o usuário queira juntar algum documento nesta fase que não está previsto no SIAP – Admissão, poderá anexá-lo como tipo "Outros Documentos".

No botão "Legislação", deverá ser vinculada a Lei de Diretrizes Orçamentárias com previsão da contratação e a lei que autoriza contratações temporárias pelo município.

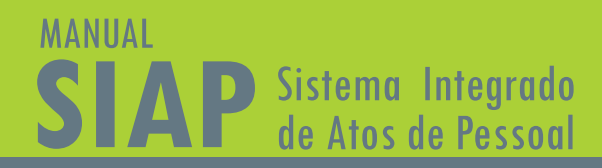

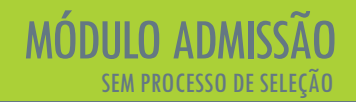

### 🚸 🗛 FASE 4 – ATOS DE ADMISSÃO 🚸

Na fase 4, você encontrará a seguinte tela, onde deverão ser informados os cargos e contratações, os responsáveis pela contratação e os documentos respectivos. Os responsáveis, neste caso, são os ordenadores de despesa dos contratos enviados, que podem ou não ser os mesmos da tela anterior (autorização), conforme legislação do município.

|                   | E TEM <b>PA</b> SIAP                               | 6 6 <b>4</b> 9                                                                                                    |
|-------------------|----------------------------------------------------|----------------------------------------------------------------------------------------------------|
| Menu<br>t         | Principal<br>Início<br>Atoteca                     | See Editar ProcessoSelecaoPessoal - #7449 - Em Edição<br>Ficha do Processo de Seleção de                              |
| ~<br>5==          | Quadro de Cargos<br>Verbas                         | Pessol Picolso Fase 1 Hose 1 Hose 4                                                                                   |
| * ~               | Aposentadorias<br>Pensões<br>Processos de Admissão | Admissão<br>Informações sobre a última fase do processo de seleção, seus atos finais e lista de aprovados e nomeados. |
| 0                 | Ajuda                                              | CARDOS & ADMISSÕES RESPONSÁVES DOCIMENTOS                                                                             |
| <b>O</b><br>Órgão | Meu Perfil<br>Selecionado :                        | VOLTAR FECHAR                                                                                                    |
| 囲<br>(中           | (999801) - PREFEITURA MUNICIP<br>Sair do Sistema   |                                                                                                    |

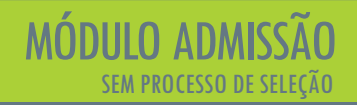

## 🚸 CADASTRANDO "CARGO" 🚸

Para cadastrar nova função temporária, clique no botão "Cargos e Admissões", seguido do ícone indicado na imagem, e você será direcionado à ficha do "cargo" (função temporária), para preenchimento:

| E TEMPASIAP                                                                                                    |                                                                                                    | B B +                                                                                                    | e     |
|----------------------------------------------------------------------------------------------------|----------------------------------------------------------------------------------------------------|----------------------------------------------------------------------------------------------------|-------|
| Merru Principal     Inicio       Inicio     Atoteca       Usadro de Cargos     Inicio       Image: Strategic Strategic Strate | Editar ProcessoSelecaoPessoal - #7449 - Em Edição         Fisha do Processo de Seleção de Pessoal         Processo de Seleção de Processo de Seleção, seus stor finais e lista de aprovados e nom comoso de administra         Admissão         Informações sobre a última fase do processo de seleção, seus stor finais e lista de aprovados e nom comoso de admissão         Comos à actuarsoões       RESPONSÁVEIS       DOCLMENTOS         Cargos Oferecidos         Comos de activitados       DOCLMENTOS | needos                                                                                                    | 1     |
| € Sair do Sistema                                                                                                    | ##*         calocaso         cargo           11079         01         (1) ACE-Area Jurídica           11080         02         (MF/345) ACE-201                                                                                                    | Act percentative     Networks to Comparators       Graduação em Direito     10     24       Sem     5       Regimos por página:     5                                                                               | Agers |
| Após, os dado<br>botão "salva                                                                                                    | os devem ser salvos, clicando-se no<br>ar"no canto inferior à direita.                                                                                                    | Especialidade do Cargo/Emprego Vagas distribuid<br>Vagas de ampla concorrência<br>Vagas Totais Cadastro de Res<br>Vagas Reservadas para pessoas<br>com deficiência Afrodescende Indígenas<br>Valor da Remuneração 😫 | erva  |

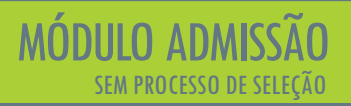

#### CÓDIGO DA OPÇÃO

Identificação única do cargo/emprego oferecido; permite identificar univocamente cada conjunto composto por cargo, função, especialidade e local de lotação. O usuário preenche esse campo conforme esta identificação é feita em seu próprio órgão/entidade. Atenção! O Código de Opção não se confunde com o Código de Controle do Cargo cadastrado no SIAP – Módulo de Quadro de Cargos. O código de opção é apenas um código para identificar o cargo dentro daquele processo de seleção enviado e é o ente/entidade que o escolhe. Não precisa ser o código de controle que está no Módulo de Quadro de Cargos. Mas pode ser igual, se o ente/entidade assim o desejar;

#### **QUADRO DE CARGO**

Seleciona-se o quadro, conforme já cadastrado no módulo de Quadro de Cargos, Empregos e Funções do SIAP;

#### CARGO/EMPREGO

Seleciona-se o cargo/emprego pertencente ao quadro, conforme cadastro no módulo de Quadro de Cargos, Empregos e Funções do SIAP. No caso de Processo Seletivo Simplificado, é necessário que haja vagas do tipo "Temporário" cadastradas no SIAP – Quadro de Cargos/Empregos e Funções. Atenção! Se o usuário escolher um cargo/emprego cadastrado no SIAP – Quadro de Cargos/Empregos e Funções de tipo diferente de temporário para os testes seletivos, a questão será alvo de diligência.

#### **ESPECIALIDADE DO CARGO/EMPREGO**

Caso haja, deverá ser informada a especialidade do cargo/emprego exigida (por exemplo, para o cargo de médico, se a especialidade exigida é cardiologista). Esses dados só devem ser preenchidos caso a distribuição conste do próprio Edital;

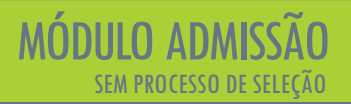

#### VAGAS DISTRIBUÍDAS POR

Seleciona-se dentre as opções de distribuição de vagas Cidade/Comarca, Seção/Região, Órgão, Sexo Feminino, Sexo Masculino, Núcleos Regionais, Distritos Sanitários, Outros. Após essa seleção, mais um campo abrirá para ser especificado. Por exemplo, caso as vagas estejam distribuídas por Cidade/Comarca, abrirá um campo abaixo solicitando a informação da Cidade/Comarca onde há a vaga. Atenção! Esses dados só devem ser preenchidos caso a distribuição conste do próprio Edital;

#### VAGAS DE AMPLA CONCORRÊNCIA

Informa-se o número de vagas não reservadas;

#### VAGAS RESERVADAS A PESSOAS COM DEFICIÊNCIA, A NEGROS E A ÍNDIOS

Informa-se o número das respectivas vagas reservadas, conforme cadastro prévio (consulte o item 3 deste manual). Deverá ser informado se há previsão para formação de cadastro de reserva, assinalando-se a opção. Caso seja informado que há cadastro de reserva, será exibido campo para informar se há limitação de vagas no cadastro de reservas e, no caso de a resposta ser sim, será exibido campo para informar a quantidade de vagas do cadastro de reservas;

#### REMUNERAÇÃO

Este campo deve ser preenchido exatamente como está previsto no Edital, excluindo-se o ponto e incluindo-se a vírgula (Ex.: 2000,00)

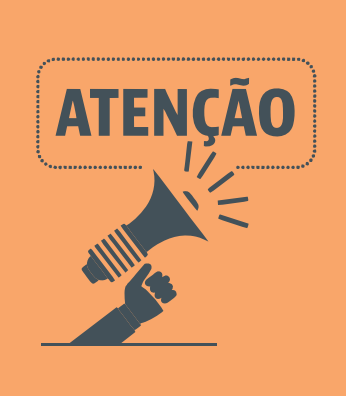

Só é indicado enviar contratos temporários de funções distintas em um mesmo processo se entre eles houver similaridade de justificativas, motivação e agente ordenador responsável pela contratação. Se ao longo do exercício surgir a necessidade de novas contratações, com outra justificativa e com impacto orçamentário distintos, recomenda-se a abertura de outro processo, com sua respectiva documentação.

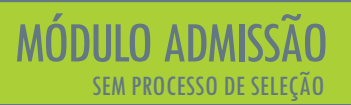

Admissão

#### Inserindo dados dos contratados:

São duas as formas de inserir dados sobre os contratados: manualmente e via importação de dados (recomendável para muitos contratos). Em ambos os casos, deve-se selecionar na lista de cargos aquele em que se deseja inserir contratados, conforme abaixo:

|                                           |                                                       |                                                      | B B +                |                                                         |  |  |  |  |  |  |
|-------------------------------------------|-------------------------------------------------------|------------------------------------------------------|----------------------|---------------------------------------------------------|--|--|--|--|--|--|
| lenu Principal                            |                                                       |                                                      |                      |                                                         |  |  |  |  |  |  |
| nício                                     | 🖅 Editar ProcessoSelecaoPessoal -                     | tar ProcessoSelecaoPessoal - #7449 - Em Edição       |                      |                                                         |  |  |  |  |  |  |
| <ul> <li>Atoteca</li> </ul>               | Ficha do Processo de Seleção de                       |                                                      |                      |                                                         |  |  |  |  |  |  |
| <ul> <li>Quadro de Cargos</li> </ul>      | Pessoal. PROCESSO FA                                  | PROCESSO FASE 1 FASE 4                               |                      |                                                         |  |  |  |  |  |  |
| - Verbas                                  | Fase 4 - Atos de Admissão                             |                                                      |                      |                                                         |  |  |  |  |  |  |
| Aposentadorias                            |                                                       |                                                      |                      |                                                         |  |  |  |  |  |  |
| <ul> <li>Pensões</li> </ul>               | Admissão                                              |                                                      |                      |                                                         |  |  |  |  |  |  |
| <ul> <li>Processos de Admissão</li> </ul> | informações sobre a última fase do processo de seleçã | o, seus atos finais e lista de aprovados e nomeados. |                      |                                                         |  |  |  |  |  |  |
|                                           | CARGOS & ADMISSÕES RESPONSÁVEIS D                     | OCUMENTOS                                            |                      |                                                         |  |  |  |  |  |  |
| Ajuda                                     |                                                       |                                                      |                      |                                                         |  |  |  |  |  |  |
| Meu Perfil                                | Cargos Oferecidos                                     |                                                      |                      |                                                         |  |  |  |  |  |  |
| rgão Selecionado :                        |                                                       |                                                      |                      |                                                         |  |  |  |  |  |  |
| (999801) - PREFEITURA MUNICIP             | -                                                     |                                                      |                      |                                                         |  |  |  |  |  |  |
| Sair do Sistema                           | ##↑ cdOpcao                                           | cargo                                                | dsEspecialidade      | Nomeados/Contratados                                    |  |  |  |  |  |  |
|                                           | 11079 01                                              | (1) ACE- Area Jurídica                               | Graduação em Direito | 10 22 🖉 🔹 🔍 🚺                                           |  |  |  |  |  |  |
|                                           | 11080 02                                              | (MF/345) ACE-201                                     | Sem                  | 5                                                       |  |  |  |  |  |  |
|                                           |                                                       |                                                      |                      | Registros por página: 5 💌 Mostrando 1 - 2. Total: 2 < > |  |  |  |  |  |  |
|                                           |                                                       |                                                      |                      |                                                         |  |  |  |  |  |  |
|                                           |                                                       |                                                      |                      |                                                         |  |  |  |  |  |  |
|                                           | VOLTAR FECHAR                                         |                                                      |                      |                                                         |  |  |  |  |  |  |
|                                           |                                                       |                                                      |                      |                                                         |  |  |  |  |  |  |
|                                           |                                                       |                                                      |                      |                                                         |  |  |  |  |  |  |
|                                           |                                                       |                                                      |                      |                                                         |  |  |  |  |  |  |
|                                           |                                                       |                                                      |                      |                                                         |  |  |  |  |  |  |

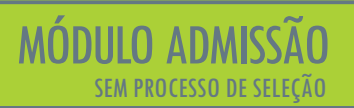

#### Admissão

Ao entrar na tela do cargo, clique no botão vermelho no canto direito e escolha entre os itens "+" (adicionar manual / seta azul) ou "cartão" (importar dados / seta vermelha).

|        | E TEMPASIAP                   | B B +                                                       | θ        |  |  |
|--------|-------------------------------|-------------------------------------------------------------|----------|--|--|
| Menu F | rincipal                      |                                                             | _        |  |  |
| ŧ      | Início                        | Listagem de Contratações Temporárias Procurar por           | ٩        |  |  |
| $\sim$ | Atoteca                       | Esta é a lista de contratos temporários vinculados ao cargo |          |  |  |
| $\sim$ | Quadro de Cargos              |                                                             |          |  |  |
| \$==   | Verbas                        |                                                             |          |  |  |
| Ŕ      | Aposentadorias                | ##^ Inica Contrato Motiva CPF Nome Agles                    | <u> </u> |  |  |
| ~      | Pensões                       | Nenhum registro encontrado (                                |          |  |  |
| $\sim$ | Processos de Admissão         | Registres por selona: 5 -                                   |          |  |  |
|        |                               |                                                             |          |  |  |
| 0      | Ajuda                         |                                                             |          |  |  |
| θ      | Meu Perfil                    |                                                             |          |  |  |
| Órgão  | Selecionado :                 |                                                             |          |  |  |
|        | (999801) - PREFEITURA MUNICIP |                                                             |          |  |  |
| •      | Sair do Sistema               |                                                             |          |  |  |
|        |                               |                                                             |          |  |  |

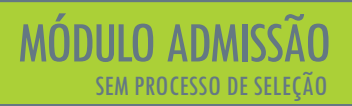

#### Admissão

Ao optar por inserir manualmente, será disponibilizada tela para preenchimento de dados do contratado e do contrato, abaixo:

|               | ≡ TSMPASIAP                                      | B B +                                                                                                    | θ |
|---------------|--------------------------------------------------|----------------------------------------------------------------------------------------------------|---|
| Menu F        | trincipal<br>Início<br>Atoteca                   | 🖅 Editar Contratação Temporaria<br>Fisha de Contratação Temporária.                                                                                       | • |
| ×<br>500<br>* | Quadro de Cargos<br>Verbas<br>Aposentadorias     | Manicipo (Emitene)<br>TCM (999801) - PREFEITURA MUNICIPAL TCM-PA TESTE                                                                                    |   |
| ř             | Processos de Admissão                            | CPF Nome Sobre a Contratação                                                                                                    |   |
| Órgão S       | Meu Perfil<br>Selecionado :                      | Motivo da Contratação Tipo do Ato de Nomeação/Contratação * Numero do Ato I Data do Ato                                                                   |   |
| 盟<br>(➡       | (999801) - PREFEITURA MUNICIP<br>Sair do Sistema | CO-MANYYYY     Do-MANYYYY       Sobre a Publicidade do Ato     Image: Company of the publicação       Image: Data de Publicação     Veiculo de Publicação |   |
|               |                                                  | EDAMANYYY<br>Encertamento do Contrato<br>Encertamento do Contratação<br>EDAMANYYY<br>Arguiros Nomeação/Contratação.                                       |   |
|               |                                                  | Nenhum registro encontrado .(                                                                                                    |   |

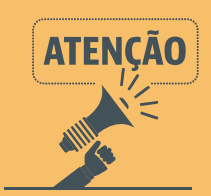

Para importação dos contratados, deve-se buscar o arquivo em ".xls" a ser anexado, já preenchido conforme modelo fornecido pelo TCM/PA, na página principal do SIAP (<u>https://www.tcm.pa.gov.br/portal-do-</u> jurisdicionado/sistema/siap). Haverá uma planilha de inscritos para cada cargo. A planilha autopreencherá a lista com as informações constantes da tabela.

A planilha deve ser preenchida exatamente como a original, sem inclusão ou exclusão de linhas, colunas ou outras informações não solicitadas. O sistema só lê o documento no formato prédeterminado. Além disso, deve-se atentar no Manual de Importação o tipo de caractere aceito em cada campo (numérico, texto, formato da data). O uso de caracteres especiais (traço, barra, etc) em campos em que eles não são aceitos impedirá a leitura do arquivo.

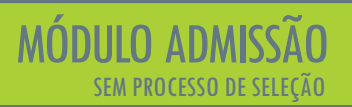

Admissão

#### Inserindo documentos do contratado:

Após preenchida a lista dos contratados, deve-se clicar no ícone "nuvem", abaixo, para inserir os documentos pessoais relativos ao contrato, incluindo a minuta do contrato.

|       | ≡ TCM <b>PA</b> SIAP          |                  |                        | L                                                 | à 🖾 🔺                 |                                     |
|-------|-------------------------------|------------------|------------------------|---------------------------------------------------|-----------------------|-------------------------------------|
| Menu  | Principal                     |                  |                        |                                                   |                       |                                     |
| A     | Início                        | Listagem         | de Contrataçõe         | es Temporárias                                    | Procurar por          | م                                   |
| ~     | Atoteca                       | Esta é a lista d | e contratos temporário | os vinculados ao cargo                            |                       |                                     |
| ~     | Quadro de Cargos              |                  |                        |                                                   |                       |                                     |
| s==   | Verbas                        |                  |                        |                                                   |                       |                                     |
| Ŕ     | Aposentadorias                | ## 个             | Início Contrato        | Motivo                                            | CPF                   | Nome Ações                          |
| ~     | Pensões                       | 3750             | 2019-01-01             | Ocupação Transitória de Vagas e/ou Cargos criados | 11111111111           | Primeiro Cont 💿 💉 🔍 📋               |
| ~     | Processos de Admissão         | 3751             | 2019-01-01             | Ocupação Transitória de Vagas e/ou Cargos criados | 22222222222           | Segundo Contratado                  |
| 0     | Ajuda                         | 3752             | 2019-01-01             | Ocupação Transitória de Vagas e/ou Cargos criados | 33333333333           | Terceiro Contratado                 |
| 0     | Meu Perfil                    | 3753             | 2019-01-05             | Ocupação Transitória de Vagas e/ou Cargos criados | 4444444444            | Quarto Contratado                   |
| Órgão | Selecionado :                 | 3754             | 2019-01-01             | Ocupação Transitória de Vagas e/ou Cargos criados | 46814132249           | Ana Rosa Bezerra Cardoso            |
| Щ.    | (999801) - PREFEITURA MUNICIP |                  |                        |                                                   | Decimeration (        |                                     |
| •     | Sair do Sistema               |                  |                        |                                                   | Registros por pagina: | 5 • Mostrando I - 5. 10tal: 195 < > |

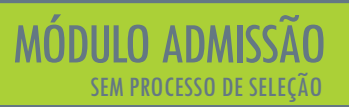

Admissão

#### Inserindo documentos gerais do processo:

Voltando à página inicial da Fase 4, clique no botão "Documentos".

|        | TEM PASIAP                    | B B +                                                                                                    | 8 |
|--------|-------------------------------|----------------------------------------------------------------------------------------------------|---|
| Menu P | Principal                     |                                                                                                    |   |
| ÷      | Início                        | 🖼 Editar ProcessoSelecaoPessoal - #7449 - Em Edição                                                        |   |
| ~      | Atoteca                       | Ficha do Processo de Seleção de                                                                            |   |
| ~      | Quadro de Cargos              | Pessoak PROCESSO FASE1 KAGE4                                                                               |   |
| 5==    | Verbas                        | Fase 4 - Atos de Admissão                                                                                  |   |
| Ŕ      | Aposentadorias                |                                                                                                    | 1 |
| ~      | Pensões                       | Admissão                                                                                                   |   |
| ~      | Processos de Admissão         | informações sobre a última fase do processo de seleção, seus atos finais e lista de aprovados e normeados. |   |
|        |                               | CARGOS A ADMISSÕES RESPONSÁVEIS DOCUMENTOS                                                                 |   |
| 0      | Ajuda                         |                                                                                                    |   |
| Θ      | Meu Perfil                    | VQLTAR FICHAR                                                                                              |   |
| Órgão  | Selecionado :                 |                                                                                                    |   |
|        | (999801) - PREFEITURA MUNICIP |                                                                                                    |   |
| •      | Sair do Sistema               |                                                                                                    |   |

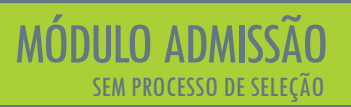

Admissão

#### Inserindo documentos gerais do processo:

Na tela abaixo, após clicar no item "+", gera-se uma tela onde o usuário deverá anexar os arquivos obrigatórios. Ao selecionar o tipo de documento, deve-se clicar no item em formato de nuvem para fazer upload do arquivo desejado, conforme mostra a imagem a seguir:

|          | ≡ TCM <b>PA</b> SIAP          | B I                                                                    | , | <u>۽</u> | 9     |
|----------|-------------------------------|------------------------------------------------------------------------|---|----------|-------|
| Menu i   | Principal                     |                                                                        |   |          |       |
| <b>f</b> | Início                        | 🚌 Editar ProcessoSelecaoPessoal - #5239 - Em Edição                    |   |          |       |
| ~        | Atoteca                       | Ficha do Processo de Seleção de                                        |   |          |       |
| $\sim$   | Quadro de Cargos              |                                                                        |   |          |       |
| S==      | Verbas                        | Anexar Arquivo                                                         |   |          |       |
| Ŕ        | Aposentadorias                |                                                                        |   |          |       |
| ~        | Pensões                       |                                                                        |   |          |       |
| ~        | Processos de Admissão         | Tipo do Documento (*) Indica obrigatoriedade de envio conforme o caso. | • |          |       |
|          |                               | Clique no icone abaixo para selecionar o arquivo.                      |   |          |       |
| 0        | Ajuda                         |                                                                        |   |          |       |
| 9        | Meu Perfil                    |                                                                        |   |          |       |
| Órgão    | Selecionado :                 | ENVIAR AROUNYO                                                         |   | CANCELAR |       |
|          | (999801) - PREFEITURA MUNICIP |                                                                        |   |          | Ações |
| •        | Sair do Sistema               | Nenhum registro encontrado.                                            |   |          |       |
|          |                               | VOLTAR FECHAR                                                          |   |          |       |
|          |                               |                                                                        |   |          |       |

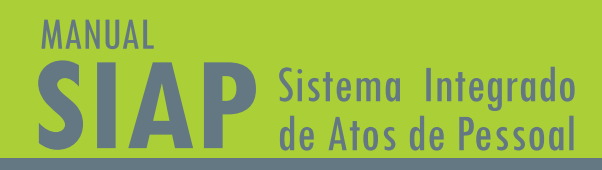

## 🚸 FINALIZANDO PROCESSO DE ADMISSÃO 🚸

Após a conclusão desta fase, deve ser feito o peticionamento e envio das informações ao Tribunal de Contas. Clique no item amarelo que aparece ao lado direito da tela, indicado pela seta.

|        | ≡ Tem <b>pa</b> siap          | B B +                                                                                                    | 9   |
|--------|-------------------------------|----------------------------------------------------------------------------------------------------|-----|
| Menu i | Principal                     |                                                                                                    | _   |
| ŧ      | Início                        | 🔚 🗇 Editar ProcessoSelecaoPessoal - #5238 - Aguardando Autuação                                           |     |
| $\sim$ | Atoteca                       | Ficha do Processo de Seleção de                                                                           |     |
| ~      | Quadro de Cargos              | Pessok PRC2850 AGE 1 AGE 4                                                                                |     |
| \$==   | Verbas                        | Fase 4 - Atos de Admissão                                                                                 |     |
| Ŕ      | Aposentadorias                | Petidona regiono de Fasel                                                                                 |     |
| $\sim$ | Pensões                       | Admissão                                                                                                  |     |
| $\sim$ | Processos de Admissão         | informações sobre a última fase do processo de seleção, seus atos finais e lista de aprovados e nomeados. |     |
|        |                               | CAROOS & ADMISSÕES RESPONSÁVEIS DOCUMENTOS                                                                |     |
| 0      | Ajuda                         |                                                                                                    | •   |
| Θ      | Meu Perfil                    | VOLTAR FECHAN                                                                                             |     |
| Órgão  | Selecionado :                 |                                                                                                    | - 1 |
|        | (999801) - PREFEITURA MUNICIP |                                                                                                    |     |
| €      | Sair do Sistema               |                                                                                                    |     |
|        |                               |                                                                                                    |     |

Não havendo pendências, o SIAP apresentará a tela para gerar o relatório. Caso o SIAP relate pendências com um ícone em vermelho, é preciso clicar em voltar para resolvê-las (elas impedem a instauração do processo).

Após protocolado, o status no topo da tela mudará de "Em Edição" para "Aguardando Autuação" e, posteriormente, para "Autuado" (automaticamente). Quando o status for "Autuado", haverá o número do processo, que será válido para todas as fases subsequentes. O sistema continuará aberto para alteração, inclusão ou exclusão de documento/informação, até o início da análise pelo técnico do TCM/PA, quando não será mais possível qualquer modificação, salvo por provocação para resposta à diligência para esclarecimentos ou correção de falhas.

O prazo para envio da Fase 4 é de 30 (trinta) dias, a contar da publicação do ato de nomeação ou da assinatura do contrato temporário de pessoal; (art. 3º, §1º, IV, da Resolução Administrativa nº 18/2018/TCM-PA – Anexo I).

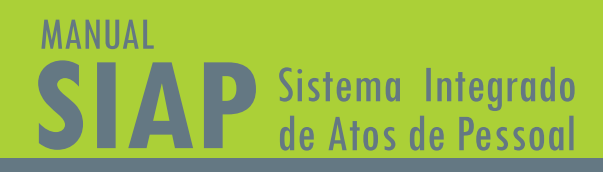

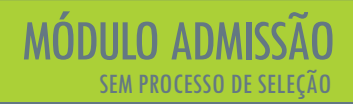

## 🚸 PETICIONANDO ALTERAÇÕES E NOVAS ADMISSÕES 🚸

Caso haja necessidade de alterar algum dado já enviado ao TCM/PA, em virtude de diligência ou mesmo se o órgão/entidade perceber que enviou algum dado equivocado ou incompleto, é necessário editar o processo de admissão. As alterações ficarão listadas em uma linha do tempo e podem ocorrer até o momento do início da análise pelo órgão técnico, não sendo cabível após esta etapa, apenas por provocação do Tribunal, para esclarecimentos ou correção de falhas. A linha do tempo registrará todas as mudanças ao longo do processo.

## 🚸 PRORROGAÇÃO DOS CONTRATOS TEMPORÁRIOS 🚸

Em se tratando de prorrogação de contratos anteriormente enviados em meio físico, o jurisdicionado deve enviar via SIAP os aditamentos acompanhados dos contratos principais, podendo juntá-los em único documento .pdf.

Caso os contratos temporários enviados pelo SIAP Admissão tenham a sua validade prorrogada, a prorrogação também deve ser informada no sistema. Para isso, o usuário deve escolher o processo inicial na tela de Processo de Seleção de Pessoal e abrir a aba relativa à Fase 4 - Atos de Admissão. Nesta aba, estará disponível a opção "Prorrogação de Contrato Temporário".

A prorrogação poderá ser comunicada individualmente, para cada servidor, clicando-se no ícone "relógio", no nome do contratado:

|        | TEM <b>PASIAP</b>             |                      |                                         |                                                   | B 🔉 🔺       |                                         |               | e |
|--------|-------------------------------|----------------------|-----------------------------------------|---------------------------------------------------|-------------|-----------------------------------------|---------------|---|
| Menu   | Principal                     |                      |                                         |                                                   |             |                                         |               | _ |
| ÷      | Início                        | Listagem de          | Contratações Temporárias                |                                                   |             |                                         |               | Q |
| $\sim$ | Atoteca                       | Esta é a lista de co | ntratos temporários vinculados ao cargo |                                                   |             |                                         |               |   |
| $\sim$ | Quadro de Cargos              |                      |                                         |                                                   |             |                                         |               |   |
| 5==    | Verbas                        |                      |                                         |                                                   |             |                                         |               | - |
| ŕ      | Aposentadorias                |                      | Período do Contrato                     | Motivo                                            | CPF         | Nome Prorrogar                          | Ações ↑       | • |
| ~      | Pensões                       | 123577               | 01/01/2019 a 31/12/2020                 | Ocupação Transitória de Vagas e/ou Cargos criados | 00000022222 | Segundo C 🙆 Idc 😇 🕜                     | ۹ 🚺           | • |
| ~      | Processos de Admissão         | 123576               | 01/01/2019 a 31/12/2020                 | Ocupação Transitória de Vagas e/ou Cargos criados | 11111111111 | Primeiro Contratado                     |               | 0 |
| 0      | Ajuda                         | 123578               | 01/01/2019 a 31/12/2020                 | Ocupação Transitória de Vagas e/ou Cargos criados | 3333333333  | Terceiro Contratado                     |               | Ø |
| 0      | Meu Perfil                    | 123579               | 05/01/2019 a 31/12/2019                 | Ocupação Transitória de Vagas e/ou Cargos criados | 4444444444  | Quarto Contratado                       |               |   |
| Órgão  | Selecionado :                 |                      |                                         |                                                   |             | Registros por página: 5 👻 Mostrando 1 - | 4. Total: 4 < | > |
|        | (999801) - PREFEITURA MUNICIP |                      |                                         |                                                   |             |                                         |               |   |
| 0      | Sair do Sistema               |                      |                                         |                                                   |             |                                         |               |   |

## PRORROGAÇÃO DOS CONTRATOS TEMPORÁRIOS INCOMPANIOS

Surgirá, então, uma tela específica para informações da prorrogação:

|                  | E TEM <b>PASIAP</b>                                                                  | B B A                                                                                                    | 9 |
|------------------|--------------------------------------------------------------------------------------|----------------------------------------------------------------------------------------------------|---|
| Menu l           | Principal<br>Início<br>Atoteca<br>Quadro de Cargos                                   | See Prorrogação de Contrato Temporário<br>Fisha de Contratação Temporária.                                                                                                    | 0 |
| ₫<br>*<br>~<br>• | Verbas<br>Aporentadorias<br>Pensões<br>Processos de Admissão<br>Ajusta<br>Meu Perfil | Mancipian (Emiteme)<br>TCM (99801) - PREFEITURA MUNICIPAL TCM-PA TESTE<br>0460 4 Contratado<br>000.000 222-22 Segundo Contratado<br>13<br>Sobre a Contratação<br>Mancipian (Service) (Service) (Servic |   |
| órgão<br>Щ<br>ເ≁ | elecionado :<br>(199801) - PREFEITURA MAINCIP<br>Salr do Sistema                     | Initial da contratação       Tipo do Ado de Nomeação/Contratação       Numero do Ato       Data do Ato         Data do Publicação       Veloulo de Publicação       Contratação       Contratação       Contratação         Data de Publicação       Veloulo de Publicação       Contratação       Contratação                                                                                                    |   |
|                  |                                                                                      | Nenhum registro encontrado (<br>PROMINDICAR                                                                                                    |   |

## 🚸 PRORROGAÇÃO DOS CONTRATOS TEMPORÁRIOS 🚸

Alternativamente, pode-se informar a prorrogação em lote, de vários contratos, utilizando-se a ferramenta da importação com tabela e instruções de preenchimento disponíveis em https://www.tcm.pa.gov.br/portal-do-jurisdicionado/sistema/siap. Para isto, na tela com a lista de contratados, clica-se no ícone "relógio" e insere-se o arquivo com a planilha preenchida.

| Início                | Listagem de           | Contratações Temporárias                |                                                   | Procurar por                           |                         |                                       |
|-----------------------|-----------------------|-----------------------------------------|---------------------------------------------------|----------------------------------------|-------------------------|---------------------------------------|
| Atoteca               | Esta é a lista de con | ntratos temponários vinculados ao cargo |                                                   |                                        |                         |                                       |
| Quadro de Cargos      |                       |                                         |                                                   |                                        |                         | (                                     |
| Aposentadorias        | 22                    | Período do Contrato                     | Motivo                                            | CPF                                    | Nome                    | Ações ↑                               |
| Pensões               | 123577                | 01/01/2019 a 31/12/2020                 | Ocupação Transitória de Vagas e/ou Cargos criados | 00000022                               | 222 Segundo Contratado  |                                       |
| Processos de Admissão | 123576                | 01/01/2019 a 31/12/2020                 | Ocupação Transitória de Vagas e/ou Cargos criados | 1111111                                | 111 Primeiro Contratado |                                       |
| Ajuda                 | 123578                | 01/01/2019 a 31/12/2020                 | Ocupação Transitória de Vagas e/ou Cargos criados | 3333333                                | 333 Terceiro Contratado | nportar Arquivo de PRORROGACOES (XLS) |
| Meu Perfil            | 123579                | 05/01/2019 a 31/12/2019                 | Ocupação Transitória de Vagas e/ou Cargos criados | 4444444                                | 444 Quarto Contratado   |                                       |
| oan oo olawina        |                       |                                         | Importar PRORROG                                  | AÇÃO de Contratos                      | s Temporários           |                                       |
|                       |                       |                                         | Clique no icone abaixo para s                     | elecionar o arruivo                    |                         |                                       |
|                       |                       |                                         | Clique no icone abaixo para s                     | elecionar o arquivo.<br>ENVIAR ARQUIVO |                         | CANCELAR                              |

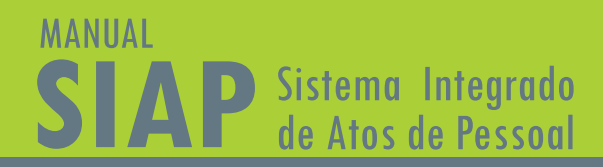

## SUSPENSÃO E CANCELAMENTO DE PROCESSOS DE ADMISSÃO

Durante o processo de admissão de pessoal, pode ser que haja a suspensão ou o cancelamento do mesmo. Com a implementação do SIAP – Admissão, se houver suspensão ou cancelamento, administrativo ou judicial, em qualquer uma das fases do novo sistema, a situação deverá ser informada ao TCM/PA. Para isso, o usuário deve escolher o processo suspenso/cancelado na tela de Processo de Seleção de Pessoal e, na tela Cadastro do Processo de Seleção (da Fase 1 – Atos Preparatórios Iniciais), clicar no íncone "sino", conforme abaixo, juntando, posteriormente, o documento oficial informando a suspensão/cancelamento.

|                                                                  | B +                                                                                                    | θ                  |
|------------------------------------------------------------------|----------------------------------------------------------------------------------------------------|--------------------|
| Menu Principal  ft Inicio  Atoteca  Quadro de Cargos             |                                                                                                    |                    |
| Verbas     Verbas     Audia     Meu Perfit     Setectione Orgina | Municipio (Emitente)         Unid. Jurisdicionada (Emitente)           Tor es delejá         Descripia           Concurso         Processo Teste | Dependence Provide |
| agi oqu                                                          |                                                                                                    |                    |

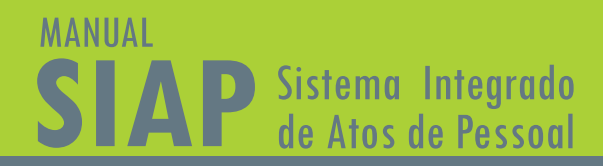

## RESCISÃO DE CONTRATO TEMPORÁRIO (PROCESSO SELETIVO SIMPLIFICADO)

As rescisões de contratos temporários devem ser informadas no sistema. Para isto, deve-se entrar na ficha do contrato e clicar no botão "Registrar encerramento do contrato". Surgirá um campo para informar a data da rescisão e juntar o documento comprobatório:

|                               |                                                                             | B B +                                                                      | Θ                        |
|-------------------------------|-----------------------------------------------------------------------------|----------------------------------------------------------------------------|--------------------------|
| mu Principal                  |                                                                             |                                                                            |                          |
| Início                        | 🖅 Editar ContratacaoTemporaria                                              |                                                                            |                          |
| Atoteca                       | Eicha da Pontestavilo Tamonfela                                             |                                                                            |                          |
| Quadro de Cargos              |                                                                             |                                                                            |                          |
| Verbas                        | Municipia (Emittente)                                                       | Unid Jariedicionada (Emitente)                                             |                          |
| Aposentadorias                | тсм                                                                         | (999801) - PREFEITURA MUNICIPAL TCM-PA TESTE                               | O                        |
| Pensões                       | Dados do Contratado                                                         |                                                                            |                          |
| Processos de Admissão         | 222.222.222-22 Segundo Contratado                                           |                                                                            | 0                        |
|                               | Sobre a Contratação                                                         | Re                                                                         | g. Encerramento Contrato |
| Ajuda                         | Motivo da Contratação Temporária                                            | -                                                                          |                          |
| Meu Perfil                    | Ocupação Transitoria de Vagas e/ou Cargos criados                           | ¥                                                                          |                          |
| ão Selecionado :              | Início da contratação Tipo do Ato de Nomeação/Contratação                   | Numero do Ato Data do Ato                                                  |                          |
| (999801) - PREFEITURA MUNICIP | • 01/01/2019 Ato                                                            | ▼ 1 01/01/2019                                                             |                          |
| Sair do Sistema               | DD/MM/YYYY<br>Sobre a Publicidade do Ato                                    | DD/MM/YYYY                                                                 |                          |
|                               | Data de Publicação Velculo de Publicação<br>2/01/2019 Mural na sede da U.J. |                                                                            |                          |
|                               | DDJ/MM/YYYY                                                                 | Registro de RESCISAO da Contratação                                        |                          |
|                               | Final da contratação<br>31/12/2020                                          | Rescisiio do Contrato                                                      |                          |
|                               | DD/MM/YYYY                                                                  | Final da contratação                                                       |                          |
|                               | Arquivos Nomeação/Contratação.                                              | 31/12/2020                                                                 |                          |
|                               | 149 Contrato Temporário                                                     | DD/MM/YYYY<br>Clique no icone abaixo para selecionar o arquivo da Recisão. |                          |
|                               | 150 Ocumentos Pessoais                                                      |                                                                            |                          |
|                               |                                                                             |                                                                            |                          |
|                               |                                                                             | ENVIAR ARQUIVO                                                             | CANCELAR                 |
|                               |                                                                             |                                                                            | Control Division         |
|                               |                                                                             |                                                                            |                          |
|                               |                                                                             |                                                                            |                          |

# TRIBUNAL DE CONTAS DOS MUNICÍPIOS DO ESTADO DO PARÁ

## www.tcm.pa.gov.br

🔞 🖸 🞯 @tcmpara